# RロMシリーズ用 Modbus Driver (形式:MODOCX) 取扱説明書

(本取扱説明書は OCX アプリケーションのバージョン Ver.1.0.0 に対応しています。)

NM-9226-A 改1

# <目次>

| 1. | 技術          | 的特徴                        | 3        |
|----|-------------|----------------------------|----------|
|    | 1.1.        | よじめに                       | 3        |
|    | 1.2.        | ctiveX コントロール通信ライブラリ       | 3        |
|    | 1.3.        | /ジスタ登録                     | 3        |
|    | 1.4.        | b作環境                       | 4        |
|    | 1.5.        | 這責事項                       | 4        |
|    | 1.6.        | 値データのタグ名設定                 | 4        |
|    | 1.7.        | データログ機能                    | 5        |
| 2. | Ms          | tem MD Modbus メソッド説明       | 6        |
|    | 2.1. ·      | 6信                         | 6        |
|    | 2.1.        | Modbus_Serial_Connect()    | 6        |
|    | 2.1.1       | Modbus_Serial_Disconnect() | 6        |
|    | 2.1.        | Modbus_TCP_Connect()       | 7        |
|    | 2.1.4       | Modbus_TCP_Disconnect()    | 7        |
|    | 2.1.        | Modbus_ReadVal0            | 8        |
|    | 2.1.        | Modbus_ReadVals()          | 8        |
|    | 2.1.        | Modbus_WriteVal()          | 9        |
|    | 2.1.3       | Modbus_WriteValsU          | 9        |
|    | 2.2.        |                            | 10       |
|    | 2.2.        | Modbus_SetTagV             | 10       |
|    | 2.3.<br>    | 町日 ビク                      | 10       |
|    | 2.3.<br>2.2 | Modbus_StartLogV           | 10<br>10 |
|    | <br>        | Moubus_GopLogy             | 10       |
|    | 4.4.        |                            |          |

# 1. 技術的特徴

### 1.1. はじめに

本書は、「R□M シリーズ用 Modbus ActiveX Control: MsysMDModbus.ocx」の取り扱い方法、操 作手順、注意事項などを説明したものです。Windows上のOLE コンテナアプリケーションである Visual Basic, Excel などの操作や用語を理解している方を前提にしています。アプリケーション Visual Basic, Excel などの操作や用語については、それぞれのマニュアルを参照してください。

# 1.2. ActiveX コントロール通信ライブラリ

一般に、ActiveX コントロールとは、Windowsにおいてアプリケーションソフト間のデータ連携を実現する仕組みであるOLEに準拠して作成されたソフトウェア部品です。単独で実行することはできず、 アプリケーションソフトに組み込んで使用します。

R□M シリーズ用 ActiveX Control (MsysMDModbus.ocx) は、Visual Basic や Excel などの OLE コンテナアプリケーション上で、PC に接続された Modbus デバイスのデータに迅速にかつ容易にアク セスすることを可能にします。 接続は、複数の Modbus デバイスにアクセスでき、非同期動作が可能 です。

MsysMDModbus.ocx は、Modbus 通信のデータ構造や通信の仕組み、通信エラーの処理方法を知る必要なく、Modbus 通信の Open/Close やデータの Read/Write を容易に行なえるようにします。

また、MsysMDModbus.ocx は、アドレス指定で1 byte データにアクセスできる ModMaster.ocx を 含む形式で作成されています。それゆえ、MsysMDModbus.ocx を組み込んだアプリケーション上では、 ModMaster.ocx のコントロールも直接利用することができます。ModMaster.ocx のコントロールに関 しては、Modbus Master ActiveX Control 取扱説明書に記述してありますので、ご覧下さい。

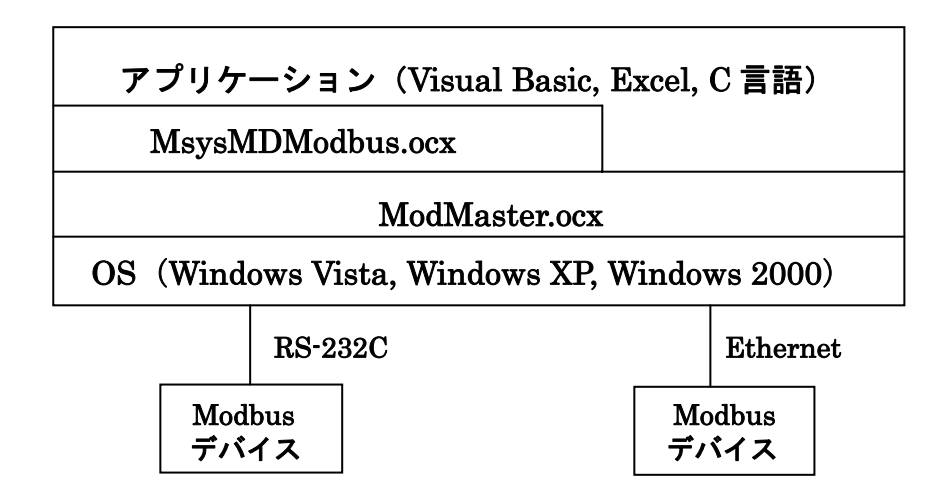

#### 1.3. レジスタ登録

MsysMDModbus.ocx のコントロールをアプリケーションで使う前に、Windows レジストリーに MsysMDModbus.ocx と MbMaster.ocx を登録する必要があります。以下の例のように、DOS コマンド で RegSvr32.exe の引数にフルパスのコントロール名を与えることで、登録することができます。

#### Regsvr32 C:¥xxxxx¥MsysMDModbus.ocx Regsvr32 C:¥xxxx¥ModMaster.ocx

簡単な登録方法として、SampleProjフォルダ内にバッチファイル MsysReg.bat が用意してあります。 MsysMDModbus.ocx と ModMaster.ocx の両方のレジスタ登録を一緒に行うことができます。 レジスタ登録"succeeded"を示すメッセージがそれぞれ出力されますので、OK をクリックして下さい。

#### 1.4. 動作環境

MsysMDModbus.ocx をお使いいただくためには、以下のハードウェアとソフトウェアが必要です。

- ・ Windows2000,XP,Vista が正しくインストールされた DOS/V 互換パーソナルコンピュータ。
- Visual Basic や Excel などの Windows 上で動作するソフトウェア

#### 1.5. 免責事項

サンプルソースファイルのコーディング、その他の内容に関するご質問等のお問い合わせには対応い たしませんので、ご了承ください。また、本ソフトウェアは無償で提供されますが、本製品の保守、保 証は行わないものとします。

## 1.6. 通信データのタグ名設定

Modbus デバイスとやりとりする全てのデータは、タグ名を付けて管理します。プログラム内では、 そのタグ名をもとに簡単にデータの通信が行えます。このタグは、下図の専用アプリケーション (TagEditer.exe)で作成することができます。また、作成したタグ名の情報は CSV ファイルとして管 理しますので、Excel を利用して作成&変更することもできます。

各部の説明は次ページをご参照ください。

| 🐺 Tag Editer |              |        |    |             |                 |         |              |        | X |
|--------------|--------------|--------|----|-------------|-----------------|---------|--------------|--------|---|
| ファイル(E)      |              |        |    |             |                 |         |              |        |   |
|              |              | 1.1    | ID | Tag Name    | Comment         | Address | Туре         | Length | ^ |
|              |              |        | 1  | <br>D01     | DO Ch1          | 1       | unsigned int | 1      |   |
| Node ID      | 1 (1~247)    |        | 1  | CJCSW       | 冷接点温度補償SW Ch1   | 33      | unsigned int | 1      |   |
|              |              | Bassel | 1  | InputReal1  | アナログ入力工業単位値 Ch1 | 30017   | float        | 2      |   |
| Tag Name     | InputType2   | Frey.  | 1  | Input Real2 | アナログ入力工業単位値 Ch2 | 30019   | float        | 2      |   |
|              |              | Next   | 1  | Input Real3 | アナログ入力工業単位値 Ch3 | 30021   | float        | 2      |   |
| Comment      | 入出力タイプ番号 Ch2 |        | 1  | InputReal4  | アナログ入力工業単位値 Ch4 | 30023   | float        | 2      |   |
|              |              |        | 1  | CJCData     | 冷接点温度値          | 30049   | float        | 2      |   |
| Address      | 40146        |        | 1  | InputType1  | 入出力タイプ番号 Ch1    | 40145   | int          | 1      |   |
|              | ·            |        | 1  | InputType2  | 入出力タイプ番号 Ch2    | 40146   | int          | 1      |   |
| Туре         | int 💌        |        | 1  | InputType3  | 入出力タイプ番号 Ch3    | 40147   | int          | 1      |   |
|              |              |        | 1  | InputType4  | 入出力タイプ番号 Ch4    | 40148   | int          | 1      |   |
| Length       | 1.           |        | 1  | Burnout     | バーンアウトタイプ       | 40161   | unsigned int | 1      |   |
|              |              |        | 1  | DI          | トリガーSW入力        | 10001   | int          | 1      |   |
|              |              |        | 1  | AIStatus1   | チャネル・ステータス      | 30081   | int          | 1      |   |
|              |              |        | 1  | ModelName   | 型式              | 30514   | string       | 8      |   |
|              |              |        | 1  | SerialName  | 機番              | 30522   | string       | 8      |   |
|              |              |        | 1  | HardVer     | ハードウェアバージョン番号   | 30530   | string       | 8      | 1 |
|              |              |        | 1  | SoftVer     | ファームウェアバージョン番号  | 30538   | string       | 8      |   |
| Сору         | Paste 0      | ĸ      |    |             |                 |         |              |        |   |
|              |              |        |    |             |                 |         |              |        | ~ |
| -            |              |        |    |             |                 |         | 1            |        |   |

|           |                        |      | 10 | lag Name    | Comment         | Address | lype         | Lengt |
|-----------|------------------------|------|----|-------------|-----------------|---------|--------------|-------|
|           |                        |      | 1  | D01         | DO Ch1          | 1       | unsigned int | 1     |
| Node      | D <sup> </sup> 1 (1∼24 | .7)  | 1  | CJCSW       | 冷接点温度補償SW Ch1   | 33      | unsigned int | 1     |
|           |                        | Prev | 1  | InputReal1  | アナログ入力工業単位値 Ch1 | 30017   | float        | 2     |
| Tag N     | me InputType2          |      | 1  | Input Real2 | アナログ入力工業単位値 Ch2 | 30019   | float        | 2     |
|           |                        | Next | 1  | Input Real3 | アナログ入力工業単位値 Ch3 | 30021   | float        | 2     |
| Comm      | ent 入出力タイプ番            |      | 1  | Input Real4 | アナログ入力工業単位値 Ch4 | 30023   | float        | 2     |
|           | 1                      |      | 1  | C JC Data   | 冷接点温度値          | 30049   | float        | 2     |
| Addre     | <b>s</b> 40146         |      | 1  | InputType1  | 入出力タイプ番号 Ch1    | 40145   | int          | 1     |
|           |                        |      | 1  | InputType2  | 入出力タイプ番号 Ch2    | 40146   | int          | 1     |
| pe        | int                    | •    | 1  | InputType3  | 入出力タイプ番号 Ch3    | 40147   | int          | 1     |
|           |                        |      | 1  | InputType4  | 入出力タイプ番号 Ch4    | 40148   | int          | 1     |
| ngt       | 1.                     | *    | 1  | Burnout     | バーンアウトタイプ       | 40161   | unsigned int | 1     |
|           |                        |      | 1  | DI          | トリガーSW入力        | 10001   | int          | 1     |
|           | $\square$              |      | 1  | AIStatus1   | チャネル・ステータス      | 30081   | int          | 1     |
| の情        | Bを設定し                  |      | 1  | ModelName   | 型式              | 30514   | string       | 8     |
| <b>美入</b> | フまたは値                  |      | 1  | SerialName  | 機番              | 30522   | string       | 8     |
| す。        |                        |      | 1  | HardVer     | ハードウェアバージョン番号   | 30530   | string       | 8     |
|           |                        |      | 1  | SoftVer     | ファームウェアバージョン番号  | 30538   | string       | 8     |
| Co        | y Paste                | OK _ |    |             |                 |         |              |       |

データ情報をコピー 設定内容を登録 /ペーストします。 します。

| 「ファイル」 | メニューの説明 |
|--------|---------|
|--------|---------|

| 項目       | 内容                                  |
|----------|-------------------------------------|
| 新規作成     | 新規登録画面を表示します。                       |
| 開く       | 指定した Tag Editer ファイルを読み出し、内容を表示します。 |
| 上書き保存    | 登録した内容を現在編集中の CSV 形式ファイルに上書き保存します。  |
| 名前を付けて保存 | 登録した内容を CSV 形式ファイルでファイル名を指定して保存します。 |
| 閉じる      | 登録した全ての内容を削除します。                    |
| 終了       | Tag Editer を終了します。                  |

# 1.7. データログ機能

プログラム内にログ開始メソッドと終了メソッドを記述するだけで、その期間の通信データの記録をフ ァイルに管理します。通信時間に関するデータ(msec 単位)とエラーチェックによる要因も記録に残 します。

# 2. Msystem MD Modbus メソッド説明

# 2.1. 通信

Modbus デバイスと通信を行うメソッドです。

#### 2.1.1. Modbus\_Serial\_Connect()

Integer Modbus\_Serial\_Connect(Long MyHandle, Integer CommPort, Integer BaudRate, Inetger Parity, Integer Timeout)

| 戻り値 | 通信接続時に得た                                                        | ステータスコード(別表参照)を返します。                                                                                                    |
|-----|-----------------------------------------------------------------|----------------------------------------------------------------------------------------------------|
| 引数  | MyHandle :<br>CommPort :<br>BaudRate :<br>Parity :<br>Timeout : | 接続時のハンドル番号を受け取ります。<br>Comm ポート番号(1,2,3,)を指定します。<br>ボーレート(9600,19200,38400)を指定します。<br>パリティー(0:None、1:Odd、2:Even)を指定します。<br>Modbus ドライバーがデータを送った後にデバイスから<br>レスポンスを待つ時間(単位:ミリ秒)を指定します。 |
| 解説  | Modbus Serial 通                                                 | 信を接続します。                                                                                                    |

例 Dim MyHandle As Long MsysMDModbus1.Modbus\_Serial\_Connect(MyHandle, 1, 38400, 1, 2000)

#### 2.1.2. Modbus\_Serial\_Disconnect()

Integer Modbus\_Serial\_Disconnect(Long MyHandle)

戻り値 通信切断時に得たステータスコードを返します。

- 引数 MyHandle: 切断する通信のハンドル番号を指定します。
- 解説 Modbus Serial 通信を切断する

例 MsysMDModbus1.Modbus\_Serial\_Disconnect(MyHandle,)

#### 2.1.3. Modbus\_TCP\_Connect()

Long Modbus\_TCP\_Connect(Long MyHandle, String IPAddress, Integer Timeout)

| 戻り値 | 接続時のハンドル                 | ∠番号を返します。接続エラー時は −1を返します。                                                                  |
|-----|--------------------------|--------------------------------------------------------------------------------------------|
| 引数  | IPAddress :<br>Timeout : | IP アドレス("xxx.xxx.xxx")を指定します。<br>Modbus ドライバーがデータを送った後にデバイスから<br>レスポンスを待つ時間(単位:ミリ秒)を指定します。 |
| 解説  | Modbus TCP/IP            | 通信を接続します。                                                                                  |

例 Dim MyHandle As Long MyHandle = MsysMDModbus1.Modbus\_TCP\_Connect("192.168.10.2", 2000)

#### 2.1.4. Modbus\_TCP\_Disconnect()

Long Modbus\_TCP\_Disconnect(MyHandle As Long) As

戻り値 通信切断時に得たステータスコードを返します。

引数 MyHandle: 切断する通信のハンドル番号を指定します。

解説 Modbus TCP/IP 通信を切断する

例 MsysMDModbus1.Modbus\_TCP\_Disconnect(MyHandle)

# 2.1.5. Modbus\_ReadVal()

Integer Modbus\_ReadVal (Long MyHandle, Integer Slave, String Tag, Variant GetDat)

| 戻り値 | データ読み出し時                                   | に得たステータスコードを返します。                                                                  |
|-----|--------------------------------------------|------------------------------------------------------------------------------------|
| 引数  | MyHandle :<br>Slave :<br>Tag :<br>GetDat : | 通信のハンドル番号を指定します。<br>スレーブアドレス(1~247の整数)を指定します。<br>タグ名を指定します。<br>指定したタグ名のデータを受け取ります。 |

解説 指定したタグ名のデータを読み出します。

例 Dim GetDatAsVariant MsysMDModbus1. Modbus\_ReadVal (MyHandle, 1, "InputType1", GetDat) Label1.Caption = CStr(GetDat)

#### 2.1.6. Modbus\_ReadVals()

Integer Modbus\_ReadVal (Long MyHandle, Integer Slave, String Tag, Integer Count, Variant GetDat()

| 戻り値 | データ読み出し時                                                | テに得たステータスコードを返します。                                                                                                    |
|-----|---------------------------------------------------------|----------------------------------------------------------------------------------------------------|
| 引数  | MyHandle :<br>Slave :<br>Tag :<br>Count :<br>GetDat() : | 通信のハンドル番号を指定します。<br>スレーブアドレス(1~247の整数)を指定します。<br>タグ名を指定します。<br>読み出すデータの数を指定します。(2~32の整数)<br>指定したタグ名から Count で指定した数のタグ名分のデータを受<br>け取ります。 |
| 解説  | 指定したタグ名の<br>読み出します。<br>注 読み出す全て<br>のものにして               | Modbus アドレスから指定した数のタグ名分のデータを配列で<br>の情報は、指定したタグ名のデータタイプと同じデータタイプ<br>下さい。                                                                 |

例 Dim GetDat(16) As Variant MsysMDModbus1. Modbus\_ReadVals (MyHandle, 1, "InputType1", 16, GetDat())

#### 2.1.7. Modbus\_WriteValO

Integer Modbus\_WriteVal (Long MyHandle, Integer Slave, String Tag, Variant SetDat)

戻り値 データ書き込み時に得たステータスコードを返します。

| 引数 | MyHandle : | 通信のハンドル番号を指定します。           |
|----|------------|----------------------------|
|    | Slave :    | スレーブアドレス(1~247 の整数)を指定します。 |
|    | Tag:       | タグ名を指定します。                 |
|    | SetDat :   | 指定したタグ名のデータを指定します。         |
|    |            |                            |

解説 指定したタグ名のデータを書き込みます。

のものにして下さい。

例 MsysMDModbus1. Modbus\_WriteVal (MyHandle, 1, "InputType1", 5)

#### 2.1.8. Modbus\_WriteVals()

Integer Modbus\_WriteVals (Long MyHandle, Integer Slave, String Tag, Integer Count, Variant SetDat)

| 戻り値 | データ書き込み問                                               | 寺に得たステータスコードを返します。                                                                                                    |
|-----|--------------------------------------------------------|----------------------------------------------------------------------------------------------------|
| 引数  | MyHandle :<br>Slave :<br>Tag :<br>Count :<br>SetDat0 : | 通信のハンドル番号を指定します。<br>スレーブアドレス(1~247の整数)を指定します。<br>タグ名を指定します。<br>書き込むデータの数を指定します。(2~32の整数)<br>指定したタグ名から Count で指定した数分のデータを指定します。 |
| 解説  | 指定したタグ名<br>注<br>書き込む全で                                 | いら Modbus アドレス続きで、指定した数分の情報を書き込みます。<br>この情報は、指定したタグ名のデータタイプと同じデータタイプ                                                           |

| 例 | Dim SetDat(4) As Variant                                               |
|---|------------------------------------------------------------------------|
|   | $\operatorname{SetDat}(0) = 5$                                         |
|   | $\operatorname{SetDat}(1) = 8$                                         |
|   | $\operatorname{SetDat}(2) = 2$                                         |
|   | $\operatorname{SetDat}(3) = 7$                                         |
|   | MsysMDModbus1. Modbus_WriteVals (MyHandle, 1, 4, "InputType1", SetDat) |
|   |                                                                        |

## 2.2. タグ情報

タグ名の情報を設定するメソッドです。

#### 2.2.1. Modbus\_SetTag0

Integer Modbus\_SetTag(Long MyHandle, String FileName)

| 戻り値 | 正常なら 0、NG なら-1                               |                                                             |
|-----|----------------------------------------------|-------------------------------------------------------------|
| 引数  | MyHandle :<br>FileName :                     | 通信のハンドル番号を指定します。<br>タグ名の情報ファイル名を指定します。                      |
| 解説  | タグ名の情報ファ<br>ファイル名にパス<br>パス名が無いとき<br>通信接続直後、必 | イル名を格納します。<br>名を付けることが出来ます。<br>は、カレントになります。<br>ず実行するメソッドです。 |

例 MsysMDModbus1. Modbus\_SetTag (MyHandle,"Tag\_R1M5.csv")

# 2.3. 通信ログ

通信ログを開始/終了を設定するメソッドです。

#### 2.3.1. Modbus\_StartLog()

Integer Modbus\_StartLog(Long MyHandle, String FileName)

| 戻り値 | 正常なら 0、N                                 | 正常なら 0、NG なら-1                                                                       |  |
|-----|------------------------------------------|--------------------------------------------------------------------------------------|--|
| 引数  | MyHandle :<br>FileName :                 | 通信のハンドル番号を指定します。<br>ログファイル名を指定します。                                                   |  |
| 解説  | ログを開始しま<br>ファイル名にパ<br>パス名が無いと<br>出力されるファ | す。指定したファイル名にログを残します。<br>ス名を付けることが出来ます。<br>きは、カレントに出力します。<br>イル名は、FileName.csv になります。 |  |

例 MsysMDModbus1. Modbus\_StartLog(MyHandle,"Log\_R1M5")

#### 2.3.2. Modbus\_StopLog()

Integer Modbus\_StopLog(Long MyHandle)

| 戻り値 | 正常なら 0、NG なら-1 |                  |
|-----|----------------|------------------|
| 引数  | MyHandle :     | 通信のハンドル番号を指定します。 |
| 解説  | ログを終了します       | -<br>o           |

例 MsysMDModbus1. Modbus\_StopLog(MyHandle)

# 2.4. ステータスコード

| - 10    |                                 |
|---------|---------------------------------|
| エフーコード  | 内容                              |
| 0       | 正常                              |
| N < 255 | Slave Device Exception Response |
|         | N = Exception Value             |
| 256     | Invalid Connection Handle       |
| 257     | Message Overrun                 |
| 258     | Invalid Point Address           |
| 259     | Invalid Slave Node Address      |
| 260     | Invalid Length                  |
| 261     | Unsupported Modbus Command      |
| 263     | Slave Device Time-Out           |
| 264     | Invalid Transmission Mode       |
| 265     | Invalid CRC In Slave Response   |
| 266     | Connection Not Established      |
| 267     | Invalid Slave Response          |
| 271     | Demo Time Expired               |
| 272     | Invalid Modbus/TCP Command      |